## **DWSIM Simulation**

(Mobile Version) – Part #8 by Keren Perulu

## Simulation of Heat Exchanger Using "Heater" and "Cooler" Blocks

#### Objective

Develop a simple process flow sheet to simulate heat exchanger using "heater" and "cooler" blocks and determine the heat duty and exit temperature of a stream.

#### Data:

Problem statement (Adapted from Example 13.7, Seider et. al., 2008)

#### Hot Stream Fluid: Styrene

Molar Flow rate = 150000 lb/h

Inlet Temperature = 300 deg F

Exit Temperature = 178 deg F

Pressure = 50 psia

#### **Cold Stream Fluid: Toluene**

Molar Flow rate = 125000 lb/h

Inlet Temperature = 100 deg F

Pressure = 90 psia

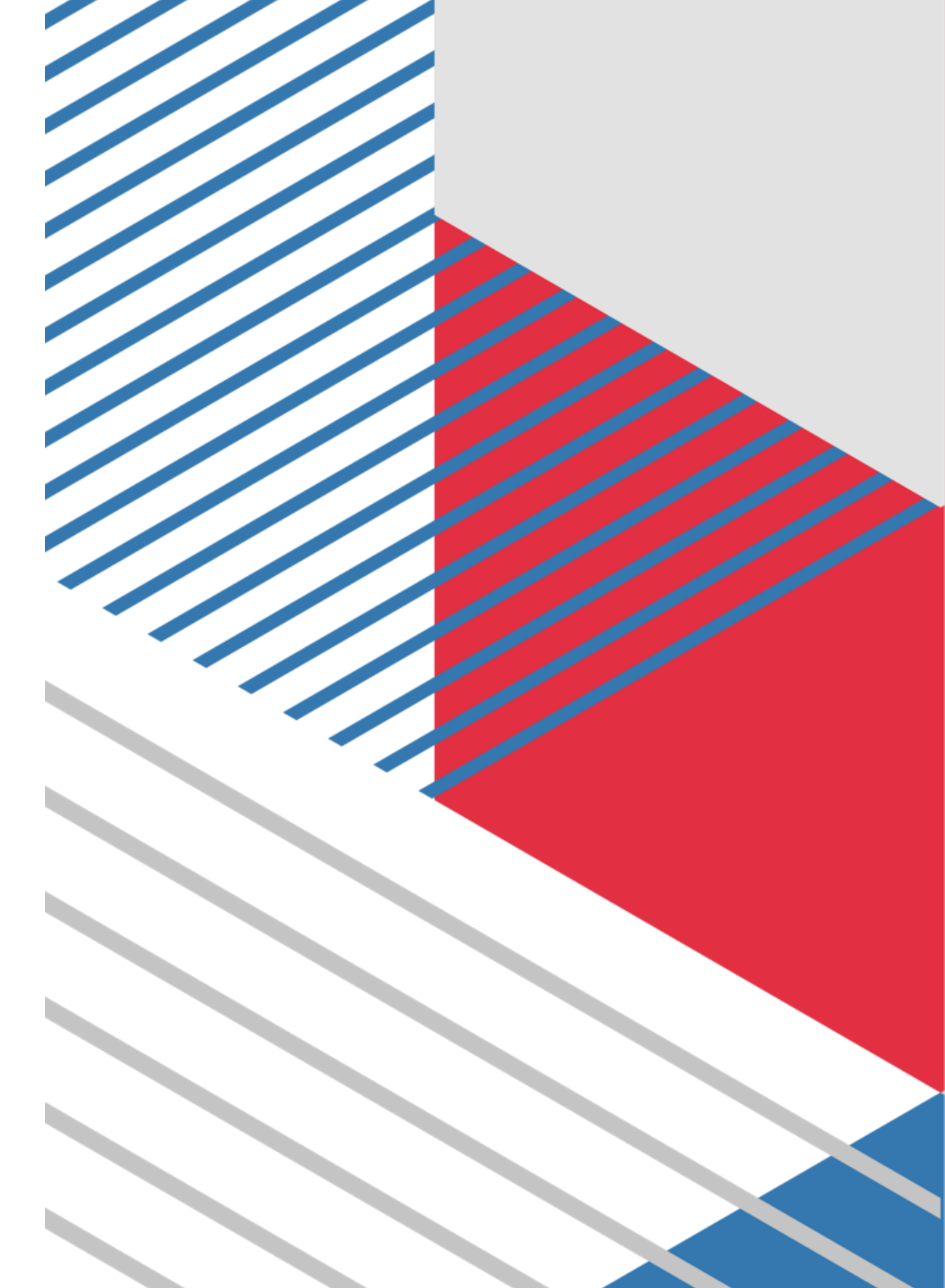

#### Procedure

- 1. Open the DWSIM app
- 2. On the home screen select the **COMPOUNDS** menu and Add the two components required for simulation - Toluene and Styrene. Ensure that all the components are added from the same property package. (Example: All the components are selected from the *Chemsep database*).
- 3. Specify the thermodynamic package.

| 4.04            | 4 PM 🗔                                                        | 🛈 🔒 🕑 🖙 🕱 🕯 省 🗿 20%      | 4.04 PM 🗳 💭 🖼                                                                                 | Q U O ⇔ Ø ÷,                           |
|-----------------|---------------------------------------------------------------|--------------------------|-----------------------------------------------------------------------------------------------|----------------------------------------|
|                 | COMPOUNDS                                                     | i i                      |                                                                                               | Ť.                                     |
| CREA            | Check compounds to add them to the                            | e simulation, uncheck to | CREATING AND RUNNING A NEW SIMULATIO                                                          | ч                                      |
| 1. Sel<br>2. el | remove.                                                       |                          | 1. Select Compounds to add to the simulation<br>2. Select and add at least one Property Packa |                                        |
| 3. de           | d                                                             |                          | 3. Add Unit Operations, Material and Energy S                                                 | treams to the                          |
|                 | 🗹 Toluene                                                     |                          | Flowsheet ('OBJECTS' > touch and drag any                                                     | available item)                        |
| 4. or           | (С6Н5)СНЗ                                                     | ChemSep                  | <ol> <li>connect unit Operation blocks to streams<br/>object &gt; 'CONNECTIONS')</li> </ol>   |                                        |
| 5. di           |                                                               |                          | 5. Edit properties of the upstream Material St                                                |                                        |
| a d             | Styrene                                                       |                          | and all Unit Operations (select object > 'PR                                                  |                                        |
| 6. <u>u</u>     | (C6H5)CHCH2                                                   | ChemSep                  | 6. Run the simulation (press the 'Play' button                                                | on the top bar)                        |
| 7. To           | 🔲 Air                                                         |                          | 7. To view the simulation results, go 'REPORT                                                 | S' and generate                        |
| are             | (N2)0.781 (O2)0.209 (Ar)0.01                                  | ChemSep                  |                                                                                               |                                        |
|                 |                                                               |                          | SIMULATION BASIS                                                                              |                                        |
|                 | L Argon                                                       |                          | Select and Add Property Packages t                                                            | o use on this simulation.              |
|                 | Ar                                                            | ChemSep                  |                                                                                               |                                        |
|                 |                                                               |                          | Add Property Package select an i                                                              |                                        |
|                 | BrBr                                                          | ChemSen                  |                                                                                               |                                        |
|                 |                                                               |                          | Raoult's Law                                                                                  |                                        |
|                 | Carbon tetrachloride                                          |                          | Learn more about which methods a                                                              | nd correlations are being used         |
|                 | CCI4                                                          | ChemSep                  | Property Packages to calculate fluid                                                          | properties by visiting <u>https://</u> |
|                 |                                                               |                          | .org/wiki/index.php?title=Property_I                                                          | Methods_and_Correlation_Prot           |
|                 |                                                               |                          | Get help on selecting the best Therr                                                          | nodynamic Model/Property Pa            |
|                 |                                                               | CnemSep                  | for your system: https://dwsim.org/                                                           | wiki/index.php?title=Property          |
|                 | Carbon dioxide                                                |                          |                                                                                               |                                        |
|                 | осо                                                           | ChemSep                  |                                                                                               |                                        |
|                 |                                                               |                          |                                                                                               |                                        |
|                 | Carbon disulfide                                              |                          |                                                                                               |                                        |
|                 | SCS                                                           | ChemSep                  |                                                                                               |                                        |
|                 |                                                               |                          |                                                                                               |                                        |
|                 | COCI2                                                         | ChemSep                  |                                                                                               |                                        |
|                 | Available Compounds: 1255                                     |                          |                                                                                               |                                        |
|                 | Compounds from the 'ChEDL Thermo' database may have           |                          |                                                                                               |                                        |
|                 | estimated properties. Read more: <u>https://goo.gl/8rggxc</u> |                          |                                                                                               |                                        |
|                 | CREATE A NEW CO                                               | MPOUND                   |                                                                                               |                                        |
| CON             | LOAD COMPOUND FRO                                             | DM JSON FILE             | COMPOUNDS BASIS OF                                                                            | JECTS REACTIONS                        |
|                 |                                                               |                          |                                                                                               |                                        |
|                 | •                                                             |                          | •                                                                                             | •                                      |

- 4. Drag and drop the Material streams from the object palette. Rename them as "Hot-In", "Hot-Out", and "Cold-In", Cold-Out".
- 5. Insert an Energy stream from the object pallet and Rename it as "Q-Stream"
- 6. Specify the feed compositions, flow rate, temperature and pressure for the inlet streams.

| Quantity                    | Hot-In     | Cold-In    |
|-----------------------------|------------|------------|
| Temperature, (°F)           | 300        | 100        |
| Pressure, (psia)            | 50         | 90         |
| Molar Flowrate (lb/h)       | 150000     | 125000     |
| Composition (mass fraction) | Styrene: 1 | Styrene: 0 |
|                             | Toluene: 0 | Toluene: 1 |

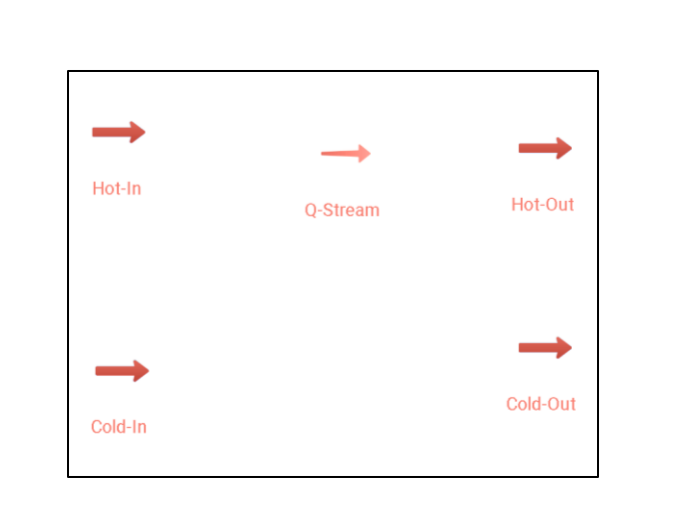

| 4.12 PM 🖪 🖼 |                                                        | Ծ ြ ⊕ ∞ ኳ ≑⁴₄ 🛑 20%                     |              |  |
|-------------|--------------------------------------------------------|-----------------------------------------|--------------|--|
|             |                                                        |                                         |              |  |
|             | STREAM ID                                              |                                         |              |  |
|             | Name                                                   | Hot-In                                  |              |  |
|             | PROPERTY PACKAGE                                       |                                         |              |  |
|             | Property Package                                       | Raoult's Law                            |              |  |
|             | Flash Algorithm                                        | Default                                 |              |  |
|             | STATE SPECIFICATION                                    |                                         |              |  |
|             | Flash Specification                                    | Temperature and P                       |              |  |
|             | Select a pair of properties to specify the t           | ermodynamic state of the stream's m     | ixture.      |  |
|             | Temperature (F)                                        |                                         | <u>300</u> × |  |
|             | Enter the temperature of the stream if the calculated. | Flash Spec is T/P or T/VF, otherwise it |              |  |
|             | Pressure (psi)                                         |                                         | 50 ×         |  |
|             | Enter the pressure of the stream if the Els            |                                         |              |  |

| 4 | .14 PM 🗳 🖬                                                         | © G ⊙ ∞ Ø ≑*1                                | 20 <sup>s</sup> |  |
|---|--------------------------------------------------------------------|----------------------------------------------|-----------------|--|
| Ø | MATERIAL STREAM PROPERTIES: Cold-In                                |                                              |                 |  |
|   | STREAM ID                                                          |                                              |                 |  |
|   | Name                                                               | Cold-In                                      |                 |  |
|   | PROPERTY PACKAGE                                                   |                                              |                 |  |
|   | Property Package                                                   | Raoult's Law 🔫                               |                 |  |
|   | Flash Algorithm                                                    | Default 🗣                                    |                 |  |
|   | STATE SPECIFICATION                                                |                                              |                 |  |
|   | Flash Specification                                                | Temperature and P 🖣                          |                 |  |
|   | Select a pair of properties to specify the                         | hermodynamic state of the stream's mixtur    |                 |  |
|   | Temperature (F)                                                    | 100                                          |                 |  |
|   | Enter the temperature of the stream if th calculated.              | Flash Spec is T/P or T/VF, otherwise it will | be              |  |
|   | Pressure (psi)                                                     | 90                                           |                 |  |
|   | Enter the pressure of the stream if the Fl.<br>will be calculated. | aon opeu io 17r, r7n, r7o ui r7vr, uneiwioe  | n.              |  |

| Pressure (psi)                                                                                                  | 90                   |    |
|----------------------------------------------------------------------------------------------------|----------------------|----|
| Enter the pressure of the stream if the Flash Spec is T/P, P/H, P/S will be calculated.                         | r P/VF, otherwise it |    |
| Specific Enthalpy (BTU/lbm)                                                                                     | 0                    |    |
| Enter the enthalpy of the stream if the Flash Spec is P/H, otherwis                                             | it will be calculate | d. |
| Specific Entropy (BTU/[lbm.R])                                                                                  | 0                    |    |
| Enter the entropy of the stream if the Flash Spec is P/S, otherwise                                             | will be calculated   |    |
| Vapor Phase Mole Fraction (spec)                                                                                | 0                    |    |
| If the Flash Spec is T/VF or P/VF, enter the vapor phase mole fract<br>stream, otherwise it will be calculated. | on (quality) of the  |    |
| FLOW SPECIFICATION                                                                                              |                      |    |
| Mass Flow (lbm/h)                                                                                               | 7936.64              |    |
| Enter the Mass flow of the stream. Molar and Volumetric ones will match this value.                             | e calculated to      |    |
| Molar Flow (lbmol/h)                                                                                            | 125000               |    |
| Enter the Molar flow of the stream. Mass and Volumetric ones will match this value.                             | e calculated to      |    |
| and an entry of the second second second second second second second second second second second second second  |                      | a  |

- 7. Below the **OBJECTS** tab, locate the "**Heater/Cooler**" block. Drag and drop into the flow sheet. Rename it "COOLER".
- 8. On clicking the cooler block. Under the "CONNECTIONS" tab, click the dropdown button and select the necessary connections. In the calculation parameter (**PROPERTIES** tab), specify the calculation as "Outlet temperature.
- 9. Now, add a block for Cooler. Drag and drop into the flow sheet. Rename it "HEATER". No need to give a separate energy stream for the heater. The "Q-stream" itself serves as an energy stream for this also. In the calculation parameter, specify the calculation as "Energy stream".
- 10. Once all the connections are given correctly, Simulate by pressing the "Solve flow sheet" button on the top corner of the screen.

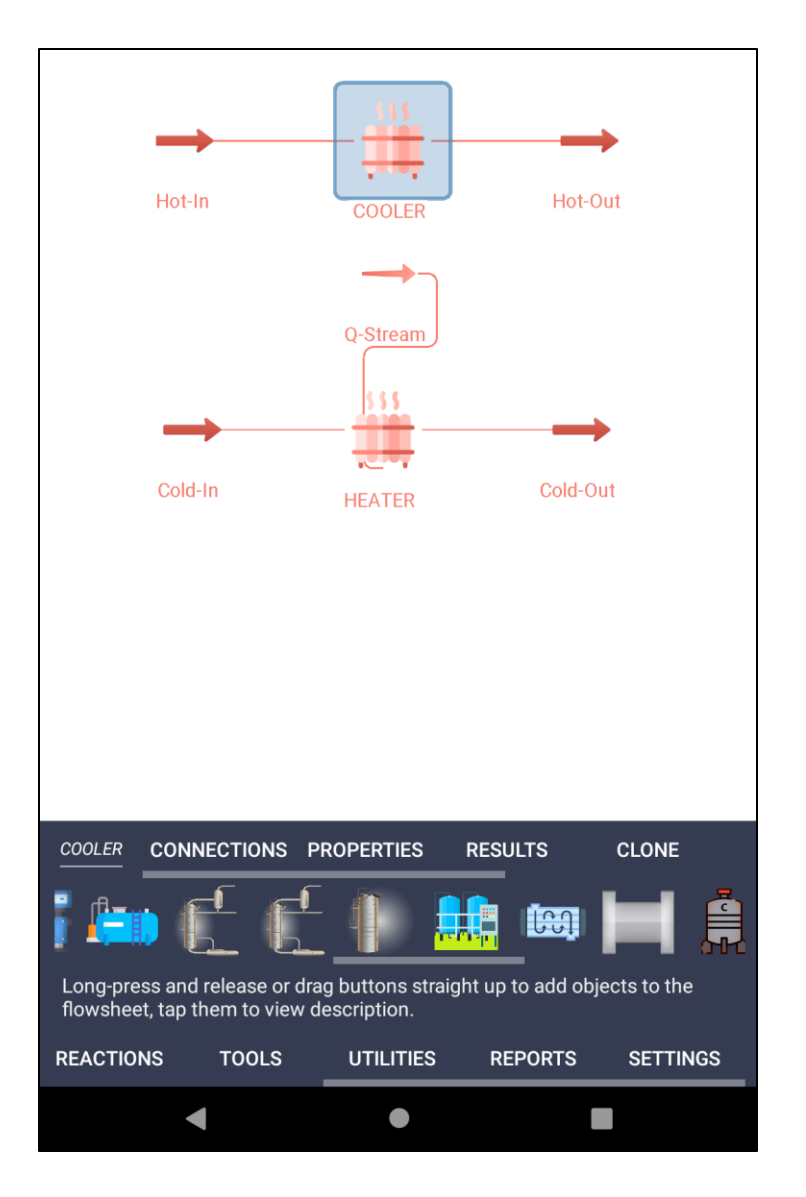

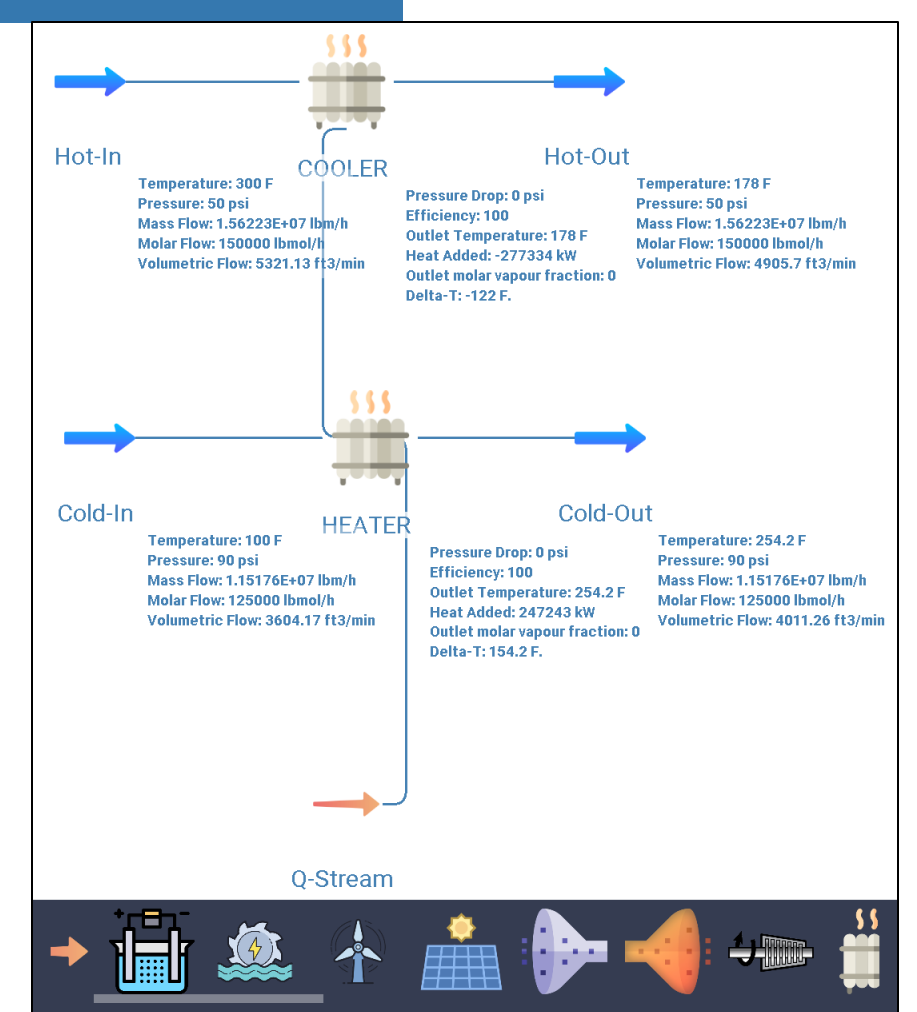

Long-press and release or drag buttons straight up to add objects to the

#### **OBJECT REPORT: COOLER**

View the calculation results report for the currently selected flowsheet object.

Object successfully calculated on 06/29/2024 16:41:48

Heater/Cooler: COOLER Property Package: Raoult's Law

Inlet conditions

```
Temperature: 300 F
Pressure: 50 psi
Mass flow: 1.56223E+07 lbm/h
Volumetric flow: 5321.13 ft3/min
Vapor fraction: 0
Compounds: {Styrene; Toluene}
Molar composition: {1; 0}
```

Calculation parameters

Results

Calculation mode: OutletTemperature Outlet temperature: 178 F Efficiency: 100 Pressure drop: 0 psi

Outlet vapor mole fraction: O Heat added/removed: -277334 kW

#### **OBJECT REPORT: HEATER**

View the calculation results report for the currently selected flowsheet object.

Object successfully calculated on 06/29/2024 16:41:35

Heater/Cooler: HEATER Property Package: Raoult's Law

Inlet conditions

Temperature: 100 F Pressure: 90 psi Mass flow: 1.15176E+07 lbm/h Volumetric flow: 3604.17 ft3/mir Vapor fraction: 0 Compounds: {Styrene; Toluene} Molar composition: {0; 1}

Calculation parameters

Calculation mode: OutletTemperature Outlet temperature: 254.2 F Efficiency: 100 Pressure drop: 0 psi

Results

Outlet vapor mole fraction: O Heat added/removed: 247243 kW

The simulation results can be viewed directly from each stream. You can also click on each stream/block for detailed information via the "**RESULTS**" tab. Detailed reports can be saved to PDF/TXT files on the "**REPORTS**" tab

#### **Self-Learning Exercises:**

- 1. Determine the exit temperature of hot (styrene) and cold (toluene) streams, if heat duty removed from the hot stream is 3 MW
- 2. How to perform simulation for a counter-current heat exchanger using two heaters?
- 3. Find out the inlet temperature of toluene if toluene should be heated to 250 deg F using the available styrene feed

# #Thanks

Source: PROCESS SIMULATION USING DWSIM: A Free and Open Source Chemical Process Simulator By Dr. P. R. Naren Senior Assistant Professor, Chemical Engineering